# **Tree Reporting**

The purpose of this document is to list the hierarchy of departments (division, program center, college) in Sac State using the Financial Data Warehouse (FDW).

Assumptions:

- You have access to the FDW.
- You know how to login to the FDW.
- You have already setup your defaults for the environment.
- A. Select the "Tree Reporting" dashboard:

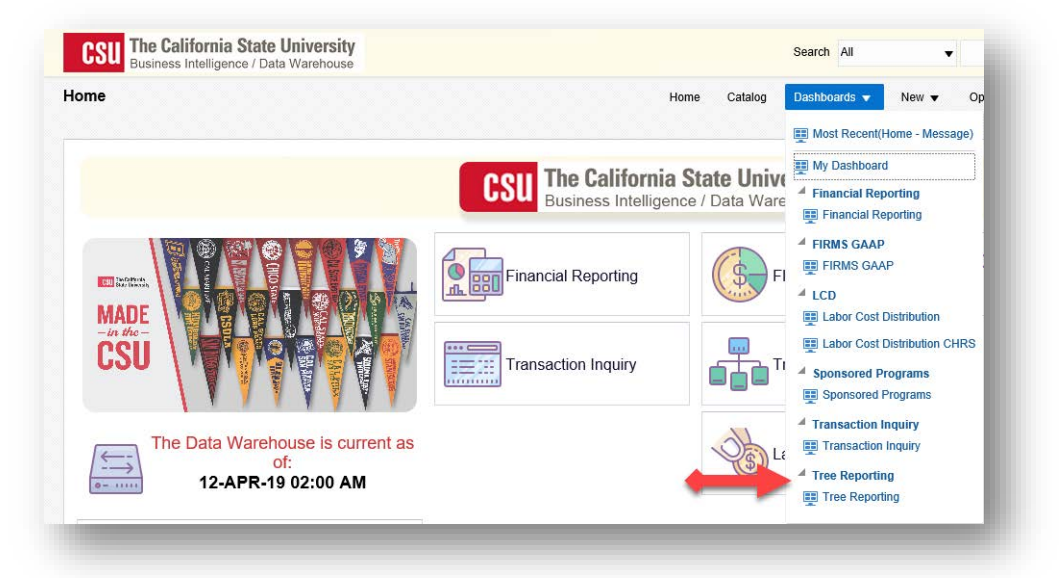

B. Select "Department Tree":

|          | porting                                            |
|----------|----------------------------------------------------|
| ** 411 5 | illens (Denmale and Edager (Field - Denmistion) ** |
| Depart   | ment Tree                                          |
| Fund 1   | Tree                                               |
| Accou    | nt Tree                                            |
| Projec   | l Tree                                             |
| Progra   | m Tree                                             |
|          | Trop                                               |

C. Click on the drop-down arrow for "SETID":

| rees Home | Department Tree |                | 1              |
|-----------|-----------------|----------------|----------------|
| Ă.        |                 |                |                |
|           |                 | SETID          | Dept Fdescr    |
|           |                 | Select Value 🔻 | Select Value 🔻 |
|           |                 | Dept Tree      | Dept Level 1   |
|           |                 | X 🗸            | Select Value   |

D. Click the box for "SACST":

| Trees Home | Department Tree | n - 10 - 10 - 10 | 10 00 10 10 00 | - 10 - 10 - 10 - 10 |
|------------|-----------------|------------------|----------------|---------------------|
|            |                 |                  |                |                     |
|            |                 | SETID            | Dept Fdescr    | Primary Tree Flg    |
|            |                 | Select Valu 🔻    | Select Value 🔻 | Select Value 🔻      |
|            |                 | □-               | Dept Level 1   | Dept Level 2        |
|            |                 | SACST            |                | Select Value        |
|            |                 |                  |                |                     |

E. The value for "Primary Tree Flg" defaults to "Y". Do not change it.

| Dept Tree      | Dept Level 1   | Dept Level 2   |
|----------------|----------------|----------------|
| Select Value 🔻 | Select Value 🔻 | Select Value 🔻 |
|                |                |                |

F. Click on the drop-down arrow for "Dept Tree":

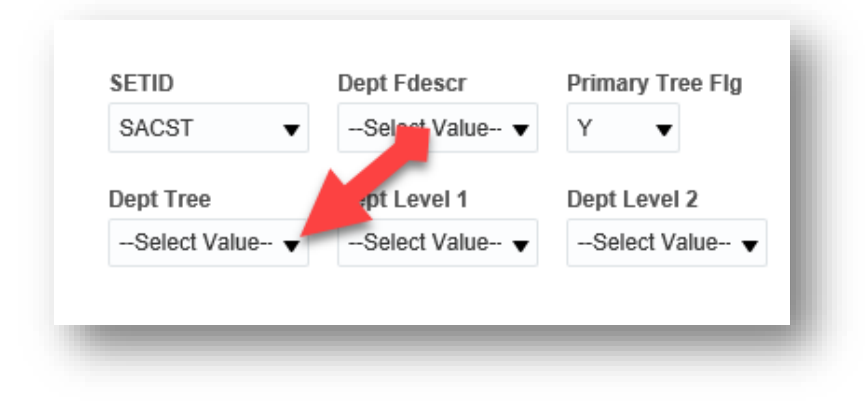

G. Click the box next to SAC\_DEPT\_TREE\_RS:

| 5             | SETID        | Dept Fdescr    |      | Primary Tree Flg    |                    |
|---------------|--------------|----------------|------|---------------------|--------------------|
|               | SACST V      | Select Value 🔻 | ,    | Y <b>v</b>          |                    |
| 0             | Dept Tree    |                |      | Dept Level 1        | Dept Level 2       |
| M             | Select Value | •              | ,    | Select Value 🔻      | Select Value       |
|               | SAC_DEPT_TR  | EE_RS          |      |                     |                    |
|               | SAC_DEPT_TR  | EE_RS_JUL2010  | Ŀ    |                     |                    |
|               | SAC_DEPT_TR  | EE_RS_JUL2011  |      |                     |                    |
|               | SAC_DEPT_TR  | EE_RS_JUL2012  | 1    |                     |                    |
| da d          | SAC_DEPT_TR  | EE_RS_JUL2013  |      | d by applying filts | ra and/ar calactia |
| na d<br>1 ste | SAC_DEPT_TR  | EE_RS_JUL2014  | n se | steps currently bei | ng applied are sh  |

H. Click the "Apply" button:

| Frees Home De | partment Tree |               |                |                  |                |                |                | Ф |
|---------------|---------------|---------------|----------------|------------------|----------------|----------------|----------------|---|
| 4             |               |               |                |                  |                |                |                |   |
|               |               | SETID         | Dept Fdescr    | Primary Tree Flg |                |                |                |   |
|               |               | SACST 🗸       | Select Value 🔻 | Y <b>v</b>       |                |                |                |   |
|               |               | Dept Tree     | Dept Level 1   | Dept Level 2     | Dept Level 3   | Dept Level 4   | Dept Level 5   |   |
|               |               | SAC_DEPT_TF V | Select Value 🔻 | Select Value 🔻   | Select Value 🔻 | Select Value 🔻 | Select Value 🔻 |   |
|               |               |               |                |                  |                |                | Annly Reset -  |   |
|               |               |               |                |                  |                |                | Apply Roott V  |   |

### I. Sample Output:

| es Hom         | e Department Tree                  |                                        |                                    |                                            |                |                                  |                                               |                                                             |
|----------------|------------------------------------|----------------------------------------|------------------------------------|--------------------------------------------|----------------|----------------------------------|-----------------------------------------------|-------------------------------------------------------------|
| d              |                                    |                                        |                                    |                                            |                |                                  |                                               |                                                             |
|                |                                    | SETID                                  | Dept Fdescr                        | Primary Tree Flg                           |                |                                  |                                               |                                                             |
|                |                                    | SACST                                  | <ul> <li>-Select Value-</li> </ul> | Y <b>•</b>                                 |                |                                  |                                               |                                                             |
|                |                                    | Dept Tree                              | Dept Level 1                       | Dept Level 2 De                            | pt Level 3     | Dept Level 4                     | Dept Level 5                                  |                                                             |
|                |                                    | SAC_DEPT_TF                            | Select Value 🔻                     | Select Value 🔻                             | Select Value 🔻 | Select Value 🔻                   | Select Value 🔻                                |                                                             |
|                |                                    |                                        |                                    |                                            |                |                                  | Apply Reset <b>v</b>                          |                                                             |
| SETID<br>SACST | Dept Tree Name<br>SAC_DEPT_TREE_RS | Dept Level 1<br>Fdescr<br>CSUS_DEPTS - | Dept Level 2 Fdescr                | Dept Level 3 Fdescr<br>PC_COLL_OF_ARTS_LTR | Dept Lev       | rel 4 Fdescr<br>L_OF_ARTS_LTRS - | Dept Level 5 Fdescr<br>PC_COLL_OF_ARTS_LTRS - | Dept Fdescr<br>14600 - College of                           |
|                |                                    | CSUS<br>Departments                    | Academic Affairs                   | College of Arts & Letters                  | College o      | of Arts & Letters                | College of Arts & Letters                     | Arts and Letters                                            |
|                |                                    | Dopartitionity                         |                                    |                                            |                |                                  |                                               | 14700 - Arts and<br>Ltrs Developmt Dir                      |
|                |                                    |                                        |                                    |                                            |                |                                  |                                               | 14900 - Intensive<br>Learn Exp                              |
|                |                                    |                                        |                                    |                                            |                |                                  |                                               | 15000 - World<br>Languages -<br>Literatures                 |
|                |                                    |                                        |                                    |                                            |                |                                  |                                               | 15100 - English                                             |
|                |                                    |                                        |                                    |                                            |                |                                  |                                               | 15101 - Writing<br>Across the<br>Curriculum                 |
|                |                                    |                                        |                                    |                                            |                |                                  |                                               | 15200 -<br>Communication<br>Studies                         |
|                |                                    |                                        |                                    |                                            |                |                                  |                                               |                                                             |
|                |                                    |                                        |                                    |                                            |                |                                  |                                               | 15300 - Philosophy                                          |
|                |                                    |                                        |                                    |                                            |                |                                  |                                               | 15300 - Philosophy<br>15400 - Humanities                    |
|                |                                    |                                        |                                    |                                            |                |                                  |                                               | 15300 - Philosophy<br>15400 - Humanities<br>15500 - History |

## **Optional Steps:**

### **Exclude Unnecessary Columns:**

This example will exclude the SETID column. This is not necessary since all rows are for SACST. This column can be omitted so users can concentrate on the important information. This technique can also be applied to columns "Dept Tree Name", "Dept Level 4 Fdescr" and "Dept Level 5 Fdescr".

A. Hover your mouse above the SETID column and gray bar will appear:

| ■<br>Depart<br>Time ru | Department Tree<br>Time run: //12_019 9:24:26 PM |                                     |                                      |                                                     |  |  |  |
|------------------------|--------------------------------------------------|-------------------------------------|--------------------------------------|-----------------------------------------------------|--|--|--|
| SETID                  | Dept Tree Name                                   | Dept Level 1<br>Fdescr              | Dept Level 2 Fdescr                  | Dept Level 3 Fdescr                                 |  |  |  |
| SACST                  | SAC_DEPT_TREE_RS                                 | CSUS_DEPTS -<br>CSUS<br>Departments | D_ACADEMIC_AFF -<br>Academic Affairs | PC_COLL_OF_ARTS_LTRS -<br>College of Arts & Letters |  |  |  |

B. Right click on the gray bar and select "Exclude column":

| *L 0-+0-1     |           |                        |                     |                           |
|---------------|-----------|------------------------|---------------------|---------------------------|
| ET            | umn 🕨     | Sept Level 1<br>Fdescr | Dept Level 2 Fdescr | Dept Level 3 Fdescr       |
| AC Exclude co | lumn E_RS | CSUS_DEPTS -           | D_ACADEMIC_AFF -    | PC_COLL_OF_ARTS_LTRS -    |
| Move Colu     | mn 🕨      | CSUS<br>Departments    | Academic Affairs    | College of Arts & Letters |
|               |           |                        |                     |                           |

Optionally, you can right click anywhere on the column to get the same options.

| <b>∕epart</b><br>Fime ru | <b>ment Tree</b><br>un: 4/12/2019 9:24::                                                                                                    | 26 PM                               |                                      |                                                     |
|--------------------------|----------------------------------------------------------------------------------------------------|-------------------------------------|--------------------------------------|-----------------------------------------------------|
| SETID                    | Dept Tree Name                                                                                                    | Dept Level 1<br>Fdescr              | Dept Level 2 Fdescr                  | Dept Level 3 Fdescr                                 |
| SACST                    | SAC_DEPT_TREE_RS                                                                                                    | CSUS_DEPTS -<br>CSUS<br>Departments | D_ACADEMIC_AFF -<br>Academic Affairs | PC_COLL_OF_ARTS_LTRS -<br>College of Arts & Letters |
| SI                       | ETID  The series of the series of the series |                                     |                                      |                                                     |

C. In this example report, I excluded 4 columns:

| partmen<br>me run: 4 | <b>t Tree</b><br>/12/2019 9:31:55 PM |                                   |                                                  |                                       |
|----------------------|--------------------------------------|-----------------------------------|--------------------------------------------------|---------------------------------------|
|                      |                                      |                                   |                                                  |                                       |
|                      | Dept Level 1 Fdescr                  | Dept Level 2 Fdescr               | Dept Level 3 Fdescr                              | Dept Fdescr                           |
|                      | CSUS_DEPTS - CSUS Departments        | D_ACADEMIC_AFF - Academic Affairs | PC_COLL_OF_ARTS_LTRS - College of Arts & Letters | 14600 - College of Arts and Letters   |
|                      |                                      |                                   |                                                  | 14700 - Arts and Ltrs Developmt Dir   |
|                      |                                      |                                   |                                                  | 14900 - Intensive Learn Exp           |
|                      |                                      |                                   |                                                  | 15000 - World Languages - Literatures |
|                      |                                      |                                   |                                                  | 15100 - English                       |

You can add the column back:

- 1. Right-click any column header
- 2. Click on "Include column"
- 3. Click on the column to be included. The following example includes the SETID back into the report.

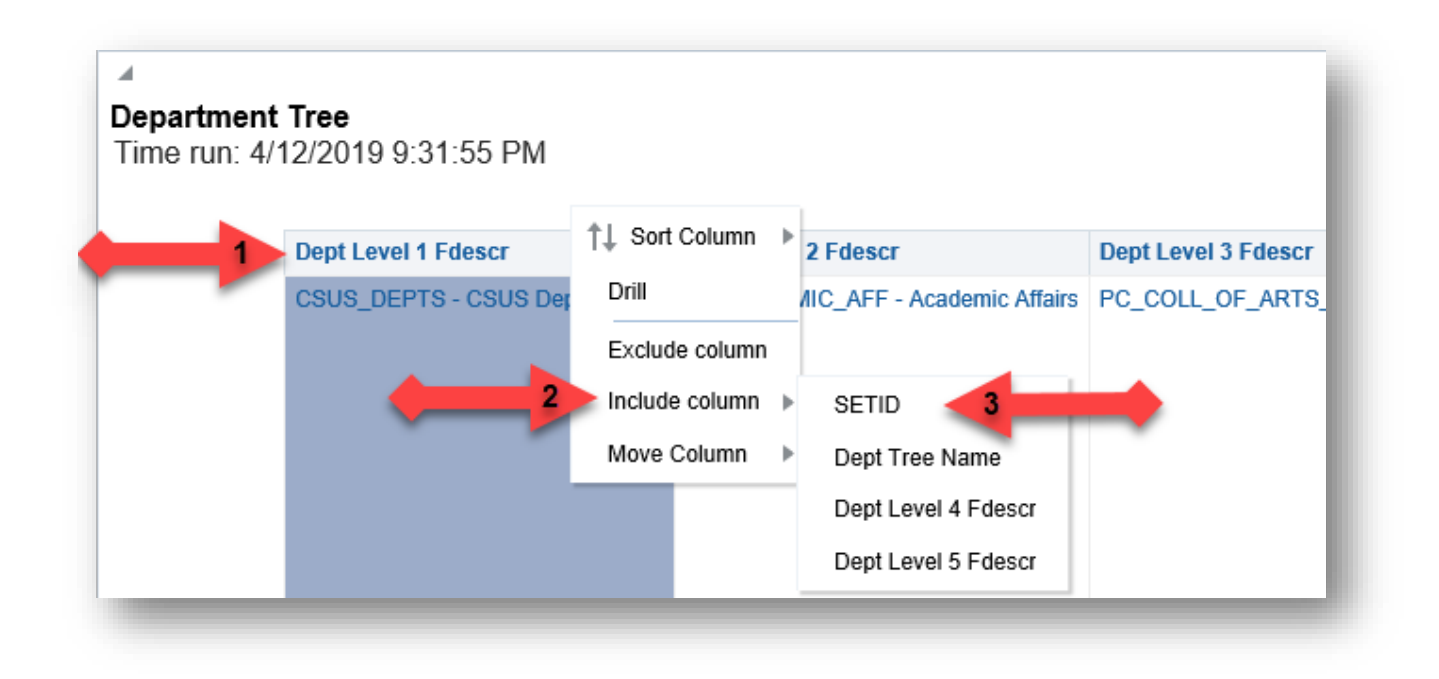

### Save Customization:

Your filters can be saved and easily reused later. Use a "customization" for this functionality. This example will save the above steps as a customization called "DeptHierarchy".

- 1. Click on the "gear" in the upper right corner.
- 2. Click on "Save current Customization...":

|                 |              |                            | <b>\$</b> 0 |
|-----------------|--------------|----------------------------|-------------|
|                 |              | 📮 Print                    | •           |
|                 |              | Export to Excel            | • ^         |
|                 |              | G Refresh                  |             |
|                 |              | Create Prompted Link       |             |
| ept Level 4     | Dept Level 5 | Apply Saved Customization  | •           |
| -Select Value 🔻 | Select Va    | Save Current Customization |             |
|                 | Apply Res    | Edit Saved Customizations  |             |
|                 |              | Clear My Customization     |             |

- 3. Enter the name for your new customization.
- 4. Click on the "Make this my default for this page" check box.
- 5. Click on the "OK" button:

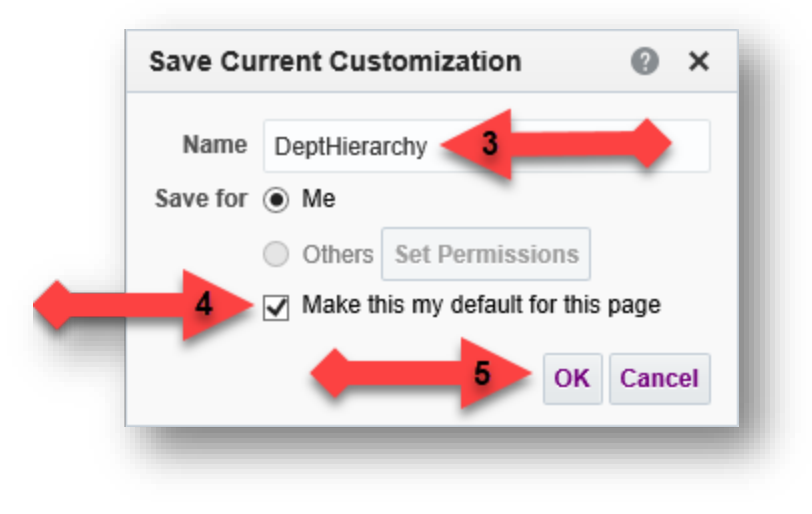